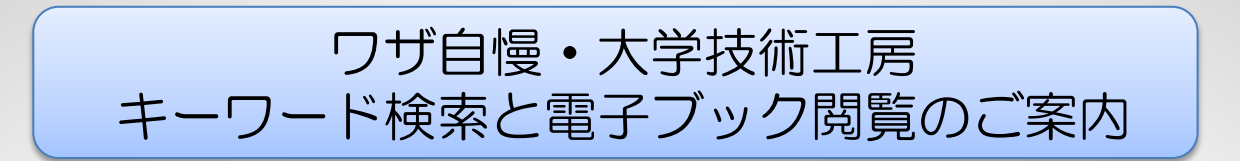

TAMA協会ホームページでは、ワザ自慢(Vol.1~Vol.7の総集編、Vol.8) と、大学技術工房(Vol.1~Vol.4)を掲載しています。

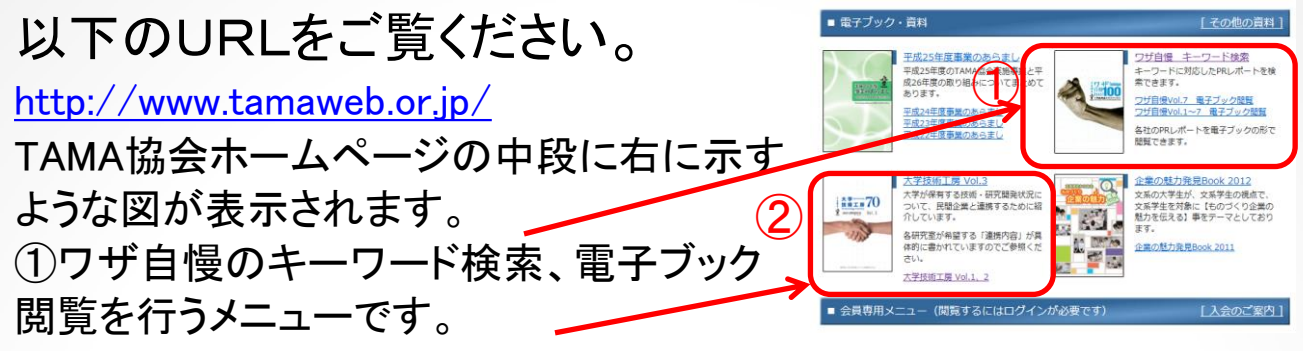

②大学技術工房のキーワード検索、電子ブック閲覧を行うメニューです。

## ワザ自慢のメニュー画面 大学技術工房のメニュー画面 大学技術工房 キーワード検索 ワザ自慢 キーワード検索 大学が保有する技術・研究開発状況に キーワードに対応したPRレポートを検 â#1#70 ついて、民間企業と連携するために紹 索できます。 介しています。 ワザ自慢Vol.8 電子ブック閲覧 ワザ自慢Vol.1~7 電子ブック閲覧 各研究室が希望する「連携内容」が具 体的に書かれていますのでご参照くだ 各社のPRレポートを電子ブックの形で 閲覧できます。 さい。

大学技術工房 Vol.1~4 電子ブック閲覧

| ◆キーワード検索を行う場合                                                                                                    | ③選択した範囲に含まれる全ての企業                                                                                  |
|----------------------------------------------------------------------------------------------------|----------------------------------------------------------------------------------------------------|
| ①キーワード検索キーを押すと次のよう                                                                                                    | や大学のレポートを見たい場合には、ワ                                                                                 |
| な画面が現れます。                                                                                                    | ザ自慢では"企業"を、大学技術工房で                                                                                 |
| 性化協会                                                                                                    | は"大学"をキーワードにして検索すると                                                                                |
| ☆業PRレポート検索                                                                                                    | 便利です。                                                                                              |
| <ul> <li>地域羅服 技術分類選服 キーワード検索</li> <li>全ての地域 ♥ 全ての技術分類 ♥</li> <li>産素</li> <li>プロセンター・マードで検索して下さい。</li> <li>②企業の場合は地域、技術分類を、</li> <li>大学の場合は大学、研究分野を選択でき、その範囲でのフリーキーワード</li> <li>検索ができます。</li> </ul> | ◆電子ブック閲覧を行う場合<br>①見たい電子ブック閲覧のキーを押します。<br>②電子ブックの閲覧のしかたを説明したページが出るので「電子ブックを開く」を<br>押すと電子ブック閲覧ができます。 |

2014.7.25 TAMA協会